**University of Arkansas** 

At

# Little Rock

# **Effort Certification User Guide**

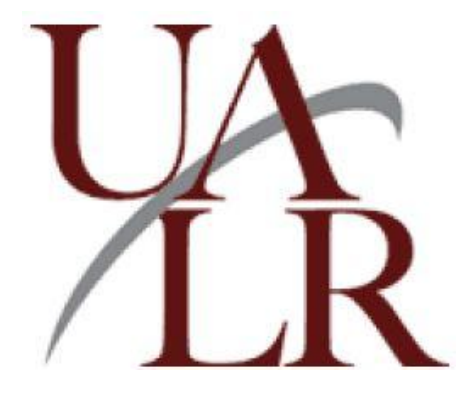

## Table of Contents

| User Roles                 | 3  |
|----------------------------|----|
| Due dates                  | 4  |
| System Requirement         | 6  |
| Effort Certification Terms | 6  |
| Employee                   | 11 |
| Principal Investigator     | 14 |
| Unit Administrator         | 23 |

## **EFFORT CERTIFICATION**

Effort Certification, also called Effort Reporting/Time & Effort, is a process by which the salary charged to a sponsored project is certified as being reasonable in relation to the effort expended on that project.

The Effort Certification online system provides a method by which employees report and approve their effort in BOSS.

## **USER ROLES**

Your role for Effort Certification determines what you can and cannot see in Effort Reporting. User roles in Effort Reporting are as follows:

## Employees

#### Required action:

As an employee, you can certify your own effort report.

#### **Optional action:**

You may request a change to your effort report, if you feel the actual effort you expended is more than a 5% difference in the effort reported.

#### **Principal Investigators**

#### **Required action:**

- The PI reviews an effort report after the report has been certified by the employee.
- The PI certifies graduate student's effort report.

#### **Optional action:**

- Alternate certifier. As a PI, you can also certify your employee's effort report. However, we strongly suggest the PI to give every opportunity to the employee to approve his/her own effort report and only certify an employee's effort report as a last resort or under certain circumstances.
- The PI may request a change to an employee's effort report, if the difference is more than 5% of the actual effort.

#### **Unit Administrator**

#### The Unit Administrator manages the grant and/or budget for the department.

#### **Optional action**

• The Unit Administrator can view an employee's effort report.

• The Unit Administrator can request a change to an employee's effort report, if the difference is more than 5% of the actual effort.

## **DUE DATES**

Please refer to the ORSP website for updated due dates: <u>http://ualr.edu/orsp</u>.

Review begin date: the employee, PI, and Unit Administrator can review the effort report and request a change starting on this date.

Certification begin date and certification end date: the employee and PI can certify effort report during these dates.

Post review end date: the PI must review the Effort Report by this date.

Labor redistribution change due: changes to the effort report must be submitted by this date.

#### Spring 2018 – Pay period: January 1 to May 15, 2018

Review begin date: May 23, 2018 Certification begin date: June 1, 2018 Certification completion date: June 30, 2018 Post Review end date: June 30, 2018 Labor redistribution change due: June 8, 2018

#### Summer I, 2018 - Pay period: May 16 to June 30, 2018

Review begin date: July 1, 2018 Certification begin date: July 1, 2018 Certification completion date: July 30, 2018 Post Review end date: July 30, 2018 Labor redistribution change due: July 6, 2018

#### Summer II, 2018 - Pay period: July 1 to August 15, 2018

Review begin date: August 29, 2018 Certification begin date: September 1, 2018 Certification completion date: September 30, 2018 Post Review end date: September 30, 2018 Labor redistribution change due: September 21, 2018

#### Fall 2018 – Pay period: August 16 to December 31, 2018

Review begin date: February 1, 2019 Certification begin date: February 1, 2019 Certification completion date: March 2, 2019 Post Review end date: March 2, 2019 Labor redistribution change due: February 22, 2019

## Procedure for Non-compliance

Serious consequences may occur for not completing an effort report.

Thus, multiple reminders will be issued:

- 1. An email will be sent to all employees, PIs, and Unit Administrators when an effort report is available to be certified and/or review.
- 2. An email reminder will be sent if the effort report has not been certified after one week.
- 3. An email will be sent to the Dean listing the names of the employees in their college who have not certified their effort reports after two weeks.
- 4. An email will be sent to the Provost listing the names of the employees who have not certified their effort reports after three weeks.

# After 30 days deadline, the following penalties will be imposed for not completing an effort report:

## **First offense**

Indirect cost distribution to the PI, Department and Dean will be held until the certification is completed.

## Second offense

A 5% non-compliance fee will be imposed to the existing cash balance of the designated fund associated with the PI and Department.

## System Requirement

Adobe Flash Player must be installed. Current version: 11.9.

## Effort Certification Terms:

Awaiting Certification – the effort report required action from the employees and the PIs

**Certified** – The employee has certified the report. PI will need to review the report for the effort report to be completed.

**Completed** – The employee has certified the report and the PI has reviewed the report. The effort report is completed and locked.

| Re<br>Searc | view or (                                            | Certify R     | eports    |            |           |             |             |             | S           |                 |
|-------------|------------------------------------------------------|---------------|-----------|------------|-----------|-------------|-------------|-------------|-------------|-----------------|
| Sear        | Search Descriptions: Status = AWAITING_CERTIFICATION |               |           |            |           |             |             |             |             |                 |
| Q           | Advanced Searc                                       | sh 🔻          |           |            |           |             |             |             | Dis         | olaying 2 rows. |
| COA         | Period Code                                          | Report Period | Last Name | First Name | ID 🔺      | Start Date  | End Date    | Status      | Unlocked/Lo | Comments        |
| В           | Q032009                                              | Quarter 03 2  | Landry    | Alicia     | A00010866 | October 15, | December 25 | Awaiting Ce | Unlocked    |                 |
| В           | Q042009                                              | Quarter 04 2  | Landry    | Kayla      | A00010867 | December 01 | January 31, | Awaiting Ce | Changes Sut | <b>=</b>        |

**Sponsored** – effort paid through federal grant.

Non Sponsored – effort paid through university funding.

| Effort Report Actions           | 🕒 New 💋 Refresh 🖾 Open             | 🕞 Save 📋 Copy 🖹 Delete More Actions 🕶 🗶 | Close                  |                       | Effort Report Overview                                                                                            |
|---------------------------------|------------------------------------|-----------------------------------------|------------------------|-----------------------|----------------------------------------------------------------------------------------------------|
| Dawn Smith                      |                                    |                                         |                        |                       | Report Status         Dates           Q4 2011         Quater 4 2011           Oct 01 - 2011         Dec 31 - 2011 |
| Sponsored                       |                                    |                                         |                        |                       | Awaiting Certification - Unlocked                                                                                 |
| Fund                            | Organization                       | Effort Category                         | Charge Type            | Effort                |                                                                                                    |
|                                 |                                    |                                         |                        |                       |                                                                                                    |
|                                 |                                    |                                         |                        |                       | Funding Chart                                                                                                    |
| Non Sponsored                   |                                    |                                         | Total Spor             | Isored Activity 0.00% |                                                                                                    |
| Fund                            | Organization                       | Effort Category                         | Charge Type            | Effort                |                                                                                                    |
| 1110 Current Education and Gene | 10 Office of President             | INSDIR Instructional Direct Charge      | Direct                 | 82.49                 | 82.49%                                                                                                    |
| 1110 Current Education and Gene | 141 Office of VP of Student Servic | INSDIR Instructional Direct Charge      | Direct                 | 17.51                 |                                                                                                    |
|                                 |                                    |                                         | Total Non Sponso       | red Activity 100.00%  | 17.51%                                                                                                    |
|                                 |                                    |                                         |                        |                       |                                                                                                    |
|                                 |                                    |                                         |                        |                       |                                                                                                    |
|                                 |                                    |                                         |                        | Total 100.00%         | Proxy or Superuser                                                                                                |
|                                 |                                    | Ri                                      | equest Changes Certify | Add New Funding       |                                                                                                    |

#### **General Functions**

Below are several general functions that you can use. Refer to additional functions according to your user role on page 9.

## Modifying Column Size

The columns can be resized by simply clicking on the border line of the column and dragging the mouse to left or right.

| ort Certification Labor R   | edistribu | ition          |                |              |                                             |                                      |              |                | Sign Out  |             |                |
|-----------------------------|-----------|----------------|----------------|--------------|---------------------------------------------|--------------------------------------|--------------|----------------|-----------|-------------|----------------|
| Certify My Effort           | Effort Re | port Actions   | Nev            | v 💈 Refresh  | 🖾 Open 🔚                                    | Save [ Copy                          | / 🔯 Delete 🕨 | lore Actions 👻 | 🗶 Close   |             |                |
| leview or Certify Reports > | Rev       | view or        | Certify R      | Reports      |                                             |                                      |              |                |           |             |                |
| roxy or Superuser           | Search    | n by ID        |                | 2            |                                             |                                      |              |                |           |             |                |
|                             | Search    | h Description  | s: Status = CC | MPLETED      |                                             |                                      |              |                |           |             | ×              |
|                             |           | Advanced Searc | sh 🔻 🗌         |              |                                             |                                      |              |                |           | Dis         | playing 2 rows |
|                             | COA       | First Name     | Period Code    | Report Peric | Last Name                                   | ID                                   | Start Date   | End Date       | Status    | Unlocked/Lo | Comments       |
|                             | В         | Amanda         | Q042010        | Quarter 04 2 | Ark .                                       | A00010993                            | August 25, 2 | September 3(   | Completed | Locked      | 6              |
|                             | В         | Matthew        | Q032010        | Quarter 03 2 | BU                                          | A00010995                            | December 01  | December 15    | Completed | Locked      |                |
|                             |           |                |                |              | Notice that<br>allows you t<br>width of the | the arrow<br>o adjust the<br>column. |              |                |           |             |                |
| n Items                     |           |                |                |              |                                             |                                      |              |                |           |             |                |
|                             |           |                |                |              |                                             |                                      |              |                |           |             |                |
|                             |           |                |                |              |                                             |                                      |              |                |           |             |                |

## Sorting a Column

Once effort reports are displayed in the columns, you can click on the header row of any column to sort the column.

## Viewing Pay Period Summary

Pay period summary displays pay events included in the effort report.

- 1. Click on the employee's effort report.
- 2. Click on Pay Period Summary.
- 3. Click on the Pay Event link to view the **Pay Period Details** pop-up window.

| Effort Certification Labor Re | distribution Sc                                                                                                    | ign Out <b>? Help ▼</b>                                          |
|-------------------------------|----------------------------------------------------------------------------------------------------|------------------------------------------------------------------|
| Review or Certify Reports     | Effort Report Actions 🔹 New 🔮 Refresh 📨 Open 🔚 Save 📳 Copy 🗽 Delete More Actions 🗸 🗶 Close                              | Effort Report Overview                                           |
| Effort Report                 | Dawn Smith                                                                                                    | Report Status Dates<br>Q4 2011<br>Quater 4 2011                  |
| Pay Period Summary >          | Monthly 9 2011 September 01, 2011 - September 30, 2011                                                                  | Oct 01, 2011 - Dec 31, 2011<br>Awaiting Certification - Unlocked |
| Comments                      | Organization Grant Fund Effort Type Payroll Percent Effort Period Percent                                               |                                                                  |
| Routing Queue                 | 141 Office of VP of Studer 215501 NSF Grant Researce 1110 Current Education a INSDIR Instructional Dire 17.5109 17.5109 |                                                                  |
|                               | 10 Office of President 215501 NSF Grant Researce 1110 Current Education & INSDIR Instructional Dire 82.4891 82.4891     |                                                                  |
|                               |                                                                                                    | Funding Chart                                                    |
|                               |                                                                                                    |                                                                  |
|                               |                                                                                                    | - ▶                                                              |
|                               |                                                                                                    | 82.49%                                                           |
|                               |                                                                                                    |                                                                  |
|                               |                                                                                                    |                                                                  |
|                               |                                                                                                    | 17.51%                                                           |
|                               |                                                                                                    |                                                                  |
| Open Items                    |                                                                                                    |                                                                  |
| Effort Certification          |                                                                                                    |                                                                  |
| Dawn Shich                    |                                                                                                    | Proxy or Superuser                                               |
|                               |                                                                                                    |                                                                  |
|                               |                                                                                                    |                                                                  |

4. Click the **Close** button to exit the pop-up window.

## **Routing Queue**

The Routing queue can be used to view the persons who can review and/or certify an effort report. Routing queue identifies employees that need to certify the effort report for the effort report to be completed.

Pre-reviewer: Unit Administrator Alternate Certifier: Principal Investigator Certifier: Employee Post Reviewer: Principal Investigator

| Effort Certification Labor F | Redistribution Sign Out                                                                 |     | ?Help 🔻                                                       |
|------------------------------|-----------------------------------------------------------------------------------------|-----|---------------------------------------------------------------|
| Review or Certify Reports    | Effort Report Actions 💦 New 💈 Refresh 🖾 Open 拱 Save 🕕 Copy 💽 Delete More Actions 🗝 🕷 Cl | ose | Effort Report Overvi                                          |
| Effort Report                | Kayla Landry                                                                            |     | Report Status Dates Q042009 Curates 04 2000                   |
| Pay Period Summary           | Cheryl Goe Review, Pre-Reviewer                                                         |     | Jan 01, 2010 - Jan 31, 2010<br>Awaiting Certification - Unloc |
| Comments                     | ✓ Reviewed                                                                              |     |                                                               |
| Routing Queue                | E-mail Posted On December 17, 2009 at 10:29 AM by Ruth Green                            |     |                                                               |
|                              | Cheryl Goe Alternate Certifier                                                          |     | - Funding Chart                                               |
|                              | A Pending                                                                               |     | 48.82%                                                        |
|                              | E-mail                                                                                  | ►   |                                                               |
|                              | Kayla Landry, Certify                                                                   |     |                                                               |
|                              | A Pending                                                                               |     |                                                               |
|                              | E-mail                                                                                  |     |                                                               |
|                              | Cheryl Goe Review, Post-Reviewer                                                        |     |                                                               |
| Open Items                   | A Pending                                                                               |     |                                                               |
| ▼ Effort Certification       | E-mail                                                                                  |     | 51.18%                                                        |
| Kayla Landry                 |                                                                                         |     | Proxy or Superuser                                            |
|                              | Add Mamba                                                                               | r   | You are acting as a Superus                                   |
|                              |                                                                                         |     | Vou are acting as Down Fre                                    |

## **Viewing Comments**

1. Double click on the Comment icon in the Comments Column on the Review or Certify Reports page.

| Certify My Effort           | Effort R         | eport Actions   | 🕒 New 💈            | Refresh 📁 Open   | Save 📳 Copy | Delete More Ac | tions - 🗶 Close  |                  |                     |                 |                  |      |
|-----------------------------|------------------|-----------------|--------------------|------------------|-------------|----------------|------------------|------------------|---------------------|-----------------|------------------|------|
| Review or Certify Reports 📏 | Re               | view or (       | Certify Rep        | orts             |             |                |                  |                  |                     |                 |                  |      |
| Proxy or Superuser          | oxy or Superuser |                 |                    |                  |             |                |                  |                  |                     |                 |                  |      |
|                             | Searc            | ch Descriptions | : Status = AWAITIN | IG_CERTIFICATION |             |                |                  |                  |                     |                 | 3                |      |
|                             | Q                | Advanced Searc  | :h 👻               |                  |             |                |                  |                  |                     | D               | isplaying 163 re | ows. |
|                             | COA              | Period Code     | Report Period      | Last Name        | First Name  | ID             | Start Date       | End Date         | Status              | Unlocked/Locked | Comments         |      |
|                             | В                | Q4 2011         | Quater 4 2011      | Smith            | Dawn        | A00010766      | October 01, 2011 | December 31, 201 | Awaiting Certificat | Unlocked        | 6                | -    |
|                             | В                | Q4 2011         | Quater 4 2011      | Brown            | Lisa        | A00011888      | October 01, 2011 | December 31, 201 | Awaiting Certificat | Unlocked        |                  |      |

## **Closing Effort Certification**

Click the **sign out** link to exit the effort certification module.

Please refer to the following guide according to your user role.

## **EMPLOYEES**

## **Required action:**

As an employee, you have to certify your own effort report.

#### **Optional action:**

- You may request a change to your effort report, if you feel the actual effort you expended is more than 5% in difference to the effort reported.
- Adding comment.

## Certifying Effort Certification for Employees

Log in to Effort Certification

1. Log in to BOSS:

http://boss.ualr.edu.

- 2. Click the **Employee** tab.
- 3. Click on Effort Certification link.
- 4. Click Certify My Effort.

| Effort Certification Labor Re | edistribu | ution         |               |                |             |                 | Sign Out        | ? Help 🔹 |
|-------------------------------|-----------|---------------|---------------|----------------|-------------|-----------------|-----------------|----------|
| Certify My Effort >           | Effort R  | eport Actions | 🕒 New 🛃       | Refresh 🗁 Open | Save 🖪 Copy | Delete More Act | ions 🔻 🗶 Close  |          |
| Review or Certify Reports     | Ce        | rtify My I    | Effort        |                |             |                 |                 |          |
| Proxy or Superuser            |           |               |               |                |             |                 |                 |          |
|                               | COA       | Period Code   | Report Period | Start Date     | End Date    | Status          | Unlocked/Locked | Comments |
|                               |           |               |               |                |             |                 |                 |          |
|                               |           |               |               |                |             |                 |                 |          |
|                               |           |               |               |                |             |                 |                 |          |
|                               |           |               |               |                |             |                 |                 |          |
|                               |           |               |               |                |             |                 |                 |          |
|                               |           |               |               |                |             |                 |                 |          |
|                               |           |               |               |                |             |                 |                 |          |
|                               |           |               |               |                |             |                 |                 |          |
|                               |           |               |               |                |             |                 |                 |          |
| Open Items                    |           |               |               |                |             |                 |                 |          |
|                               |           |               |               |                |             |                 |                 |          |
|                               |           |               |               |                |             |                 |                 |          |
|                               |           |               |               |                |             |                 |                 |          |

- 5. Review your effort report for accuracy. You can also review your effort report by pay period. Click on **Pay Period Summary**.
- 6. Click **Certify** to certify your effort report.

| Effort Report Actions                                              | 🕒 New 🛃 Refresh 🖾 Open                                       | Save 🗊 Copy 🖹 Delete More                                                | Actions 👻 🗶 Close       |                      |   | Figure 2 Effort Report Overview                                                                                   |
|--------------------------------------------------------------------|--------------------------------------------------------------|--------------------------------------------------------------------------|-------------------------|----------------------|---|----------------------------------------------------------------------------------------------------|
| Dawn Smith                                                         |                                                              |                                                                          |                         |                      |   | Report Status         Dates           Q4 2011         Quater 4 2011           Quater 4 2011         Quater 3 2011 |
| Sponsored                                                          |                                                              |                                                                          |                         |                      |   | Awaiting Certification - Unlocked                                                                                 |
| Fund                                                               | Organization                                                 | Effort Category                                                          | Charge Type             | Effort               |   |                                                                                                    |
|                                                                    |                                                              |                                                                          | Total Spor              | sored Activity 0.00% |   | ▼ Funding Chart                                                                                                   |
| Non Sponsored                                                      |                                                              |                                                                          |                         |                      | • |                                                                                                    |
| Fund                                                               | Organization                                                 | Effort Category                                                          | Charge Type             | Effort               |   |                                                                                                    |
| 1110 Current Education and Gene<br>1110 Current Education and Gene | 10 Office of President<br>141 Office of VP of Student Servic | INSDIR Instructional Direct Charge<br>INSDIR Instructional Direct Charge | Direct                  | 82.49                |   | 82.49%                                                                                                    |
|                                                                    |                                                              |                                                                          | Total Non Sponso        | red Activity 100.00% |   | 17.51%                                                                                                    |
|                                                                    |                                                              |                                                                          |                         |                      |   |                                                                                                    |
|                                                                    |                                                              |                                                                          |                         |                      |   |                                                                                                    |
|                                                                    |                                                              |                                                                          |                         | Total 100.00%        |   | Proxy or Superuser                                                                                                |
|                                                                    |                                                              |                                                                          | Request Changes Certify | Add New Funding      |   |                                                                                                    |

7. Click I agree in the Certify dialog box.

## Requesting Change to Effort Certification

Requesting a change to effort certification is only required when the actual effort is at least a 5% variance than the current effort report. To request a change to effort certification, a labor redistribution must be initiated. Please make request for labor redistribution to your unit administrator or labor redistribution initiator by the labor redistribution change due date. Please add the following comment on Effort Report: "Will request Labor Redistribution." Once the labor redistribution is completed, you must certify the effort report.

\*The effort certification and labor redistribution systems are not linked; therefore, we recommend <u>not using the "Request changes" button or Add New Funding button</u> since it does not automatically forward your request or notify your labor redistribution initiator or unit administrator of the change.

## Adding a Comment

8. Click on Comment.

| Effort Certification Labor R        | edistribution                                                                              | Sign O | ? Help 🔹                                                                                                    |
|-------------------------------------|--------------------------------------------------------------------------------------------|--------|----------------------------------------------------------------------------------------------------|
| Keview or Certify Reports           | Effort Report Actions 🔹 New 🖉 Refresh 🔤 Open 🙀 Save 🔀 Copy 🖹 Delete More Actions 🗸 🗶 Close |        | Effort Report Overview                                                                                                    |
| Effort Report<br>Pay Period Summary | Dawn Smith                                                                                 |        | Report Status         Dates           Q4 2011         Quater 4 2011           Quater 4 2011         Oct 01, 2011 - Dec 31, 2011 |
| Comments 📏                          |                                                                                            |        | Awarting Certification - Unlocked                                                                                               |
| Routing Queue                       |                                                                                            |        |                                                                                                    |
|                                     |                                                                                            |        | Funding Chart                                                                                                    |
|                                     |                                                                                            | Þ      |                                                                                                    |
|                                     |                                                                                            |        | 82.49%                                                                                                    |
| Open Items                          |                                                                                            |        |                                                                                                    |
| Dawn Smith                          |                                                                                            |        | Proxy or Superuser                                                                                                    |
|                                     | Add Commer                                                                                 | t      |                                                                                                    |

- 9. Click Add Comment, and type the comment.
- 10. Click Save.

| Add Co    | omment                |    |           |
|-----------|-----------------------|----|-----------|
| Comment 🜸 | Need to add new fund. |    |           |
|           |                       |    |           |
|           |                       |    |           |
|           |                       |    |           |
|           |                       |    |           |
|           |                       |    |           |
|           |                       | Ca | ncel Save |

## **PRINCIPAL INVESTIGATORS**

#### **Required action**

The PI reviews an effort report after the report has been certified by the employee. The PI certifies graduate student's effort report.

## Review an Employee's Effort Report

This is a required action that can only be completed after the employee certifies his or her own effort report. The **Certify** button will change to **Review**, once the employee certified his or her own effort report. <u>Please do not click **Certify** on employee's effort report</u>. The employee must certify his/her time. **You may only certify the graduate student's effort report** 

Log in to Effort Certification

1. Log in to BOSS:

http://boss.ualr.edu.

- 2. Click the **Employee** tab menu.
- 3. Click on Effort Certification link.
- 4. Click on **Review or Certify Reports**.

| Effort Certification Labor R | edistribution         |                         |               |      |                 | Sign Out       | t               | ? Help                     |
|------------------------------|-----------------------|-------------------------|---------------|------|-----------------|----------------|-----------------|----------------------------|
| Certify My Effort            | Effort Report Actions | 💽 New 💈 Refresh 🛛       | 🕞 Open 📊 Save | Copy | Delete More Act | tions 👻 🔀 Clos | e               |                            |
| Review or Certify Reports    | Review or (           | Certify Reports         |               |      |                 |                |                 |                            |
| Proxy or Superuser           | Q Advanced Search     | <b>→</b>                |               |      |                 |                |                 | Displaying 0 rows          |
|                              | COA Period Code       | Penort Period Last Name | First Name    | ID   | Start Date      | End Date       |                 | Unlocked/Lock              |
| Open Items                   |                       |                         |               |      |                 |                |                 |                            |
| UNGARD HIGHER EDUCATION      |                       |                         |               |      |                 | Ba             | anner Effort Ce | rtification (Release 8.2.( |

Type in the employee ID number on the Search by ID.
 Tip: type T00\* on Search by ID to search for all employees that you need to certify.
 You can also use 'Advanced Search' and select the 'Effort Period Code' to narrow down the results.

| Certify My Effort           | Effort Report Actions 🛛 🚱 New 😵 Refresh 🝘 Open 📊 Save 📳 Copy 🐘 Delete 🛛 More Actions 👻 📽 Close                                        |                    |
|-----------------------------|----------------------------------------------------------------------------------------------------|--------------------|
| Review or Certify Reports 📏 | Review or Certify Reports                                                                                                    |                    |
| Proxy or Superuser          | Search by ID                                                                                                    |                    |
|                             | Chart of Account Cod   ▼         E           Effort Period Code         ▼           ID         ▼           Select Attribute         ▼ |                    |
|                             |                                                                                                    | Close Clear Go     |
|                             | Q Advanced Search                                                                                                    | Displaying 0 rows. |

- 6. Click the **arrow icon** to run the search.
- Double click on the name of the employee. Hint: the employee whose effort report needs to be reviewed will have the following status: Awaiting Review.

| Rev<br>Search | Review or Certify Reports                            |               |           |            |           |             |             |             |             |                 |
|---------------|------------------------------------------------------|---------------|-----------|------------|-----------|-------------|-------------|-------------|-------------|-----------------|
| Search        | Search Descriptions: Status = AWAITING_CERTIFICATION |               |           |            |           |             |             |             |             |                 |
| QA            | dvanced Searc                                        | h 🔻           |           |            |           |             |             |             | Disp        | olaying 2 rows. |
| COA           | Period Code                                          | Report Period | Last Name | First Name | ID 🔺      | Start Date  | End Date    | Status      | Unlocked/Lo | Comments        |
| В             | Q032009                                              | Quarter 03 2  | Landry    | Alicia     | A00010866 | October 15, | December 25 | Awaiting Ce | Unlocked    |                 |
| В             | Q042009                                              | Quarter 04 2  | Landry    | Kayla      | A00010867 | December 01 | January 31, | Awaiting Ce | Changes Sut | <b>-</b>        |

8. Review the effort report for accuracy. You can review the effort report for each pay period by clicking on **Pay Period Summary**.

#### 9. Click **Review.**

The **Review** button will only show after the employee certifies the report. If the button is **Certify**, click on the Routing Queue to make sure this is a graduate student's effort report instead of an employee's. Please do not click on **Certify** on employee's effort report. Employees need to certify their own effort reports. The PI may only certify for an employee as a last resort or under special circumstances. A graduate student's effort report queue will show you as a required certifier, while an employee's effort report queue will show you as an alternate certifier.

| Effort Certification Labor F             | Redistribution        |              |                       |                      | Sign Out              | t ush                                             |
|------------------------------------------|-----------------------|--------------|-----------------------|----------------------|-----------------------|---------------------------------------------------|
| Keview or Certify Reports                | Effort Report Actions | 🕒 New 💈      | Refresh 🗁 Open 📊 Save | 🛱 Copy 💽 Delete More | Actions 👻 🗶 Close     | ▼ Effort Report Overview                          |
| Effort Report                            | Alicia Lan            | dry          |                       |                      |                       | Report Status Dates<br>Q032011<br>Ouarter 03 2011 |
| Pay Period Summary                       | Sponsored             |              |                       |                      |                       | Oct 15, 2011 - Nov 14, 2011                       |
| Comments                                 | Fund                  | Organization | Effort Category       | Charge Type          | Effort                | Awaiting Certification - Unlocked                 |
|                                          | 2210 NSF              | 2100 Art     | 1000 Direct           | Direct               | 50                    |                                                   |
| Routing Queue                            | 2210 NSF              | 2110 Biology | 1000 Direct           | Direct               | 50                    |                                                   |
|                                          | Non Sponsored         |              |                       | Total Sponse         | pred Activity 100.00% | Funding Chart                                     |
|                                          | Fund                  | Organization | Effort Category       | Charge Type          | Effort                |                                                   |
|                                          |                       |              |                       | Total Non Spo        | nsored Activity 0.00% |                                                   |
| Open Items                               |                       |              |                       |                      |                       | 50%                                               |
| <ul> <li>Effort Certification</li> </ul> |                       |              |                       |                      |                       |                                                   |
| Alicia Landry                            |                       |              |                       |                      | Total 100.00%         | ▼ Proxy or Superuser                              |
|                                          |                       |              | Request C             | hanges Review        | Add New Funding       |                                                   |

## Certifying Graduate Student's Effort Report

Log in to Effort Certification.

1. Log in to BOSS:

http://boss.ualr.edu.

- 2. Click the **Employee** tab.
- 3. Click on Effort Certification link.
- 4. Click on **Review or Certify** Reports.

| ffort Certification Labor R | edistribution                                    |                      | Sign Out               | ? Help               |
|-----------------------------|--------------------------------------------------|----------------------|------------------------|----------------------|
| Certify My Effort           | Effort Report Actions 🛛 🕃 New 💋 Refresh 🗁 Open 📻 | Save 📳 Copy 🖹 Delete | More Actions - 🗶 Close |                      |
| Review or Certify Reports 💙 | Review or Certify Reports                        |                      |                        |                      |
| Proxy or Superuser          | Q Advanced Search 👻                              |                      |                        | Displaying 0 rows.   |
|                             | COA Period Code Report Period Last Name First Na | ne ID Start          | t Date End Date        | Status Unlocked/Lock |
| pen Items                   |                                                  |                      |                        |                      |
|                             |                                                  |                      |                        |                      |

Type in the employee ID number on the Search by ID.
 Tip: type T00\* to search for all employees that you need to certify.
 You can also use 'Advanced Search' and select the 'Effort Period Code' to narrow down the results.

| Certify My Effort           | Effort Report Actions 🔹 New 🔀 Refresh 🖾 Open 🔚 Save 📑 Copy 🗽 Delete More Actions 🛪 🕱 Close |                    |
|-----------------------------|--------------------------------------------------------------------------------------------|--------------------|
| Review or Certify Reports 📏 | Review or Certify Reports                                                                  |                    |
| Proxy or Superuser          |                                                                                            |                    |
|                             | Chart of Account Cod   🔻                                                                   | 🗙                  |
|                             | Effort Period Code                                                                         | 🗙                  |
|                             | ID   • T00*                                                                                | ×                  |
|                             | Select Attribute                                                                           |                    |
|                             |                                                                                            |                    |
|                             |                                                                                            | Close Clear Go     |
|                             | Q Advanced Search 🔺                                                                        | Displaying 0 rows. |

6. Double click on the name of the employee.

| Rev<br>Search | Review or Certify Reports                            |               |           |            |           |             |             |             |             |                 |
|---------------|------------------------------------------------------|---------------|-----------|------------|-----------|-------------|-------------|-------------|-------------|-----------------|
| Search        | Search Descriptions: Status = AWAITING_CERTIFICATION |               |           |            |           |             |             |             |             |                 |
| QA            | dvanced Searc                                        | h 🔻           |           |            |           |             |             |             | Disp        | olaying 2 rows. |
| COA           | Period Code                                          | Report Period | Last Name | First Name | ID 🔺      | Start Date  | End Date    | Status      | Unlocked/Lo | Comments        |
| В             | Q032009                                              | Quarter 03 2  | Landry    | Alicia     | A00010866 | October 15, | December 25 | Awaiting Ce | Unlocked    |                 |
| В             | Q042009                                              | Quarter 04 2  | Landry    | Kayla      | A00010867 | December 01 | January 31, | Awaiting Ce | Changes Sut | =               |

- 7. Review the effort report for accuracy. You can review the effort report for each pay period by clicking on **Pay Period Summary**.
- 8. Click on **Routing Queue**.

A graduate student's effort report queue will show you as a required certifier, while an employee's effort report queue will show you as an alternate certifier. Only certify for graduate students.

 Certify the graduate student's effort report. Click Certify to certify the report.

| Effort Report Actions           | 🕒 New 💈 Refresh 🖾 Oper               | Save Copy Delete More Actions      | X Close                 |                       | Effort Report Overview                                                                                             |
|---------------------------------|--------------------------------------|------------------------------------|-------------------------|-----------------------|----------------------------------------------------------------------------------------------------|
| Dawn Smith                      |                                      |                                    |                         |                       | Report Status         Dates           Q4 2011         Quater 4 2011           Quater 4 2011         Quater 31 2011 |
| Sponsored                       |                                      |                                    |                         |                       | Awaiting Certification - Unlocked                                                                                  |
| Fund                            | Organization                         | Effort Category                    | Charge Type             | Effort                |                                                                                                    |
|                                 |                                      |                                    | Total Spo               | nsored Activity 0.00% | ▼ Funding Chart                                                                                                    |
| Non Sponsored                   |                                      |                                    |                         | •                     |                                                                                                    |
| Fund                            | Organization                         | Effort Category                    | Charge Type             | Effort                |                                                                                                    |
| 1110 Current Education and Gene | 10 Office of President               | INSDIR Instructional Direct Charge | Direct                  | 82.49                 | 82.49%                                                                                                    |
| 1110 Current Education and Gene | e 141 Office of VP of Student Servic | INSDIR Instructional Direct Charge | Direct                  | 17.51                 |                                                                                                    |
|                                 |                                      |                                    | Total Non Sponso        | ored Activity 100.00% | 17.51%                                                                                                    |
|                                 |                                      |                                    |                         | <b>Total</b> 100.00%  | ▼ Proxy or Superuser                                                                                               |
|                                 |                                      |                                    | Request Changes Certify | Add New Funding       |                                                                                                    |

10. Click I agree in the Certify dialog box.

## **Optional Action**

As a PI, you can also certify your employee's effort report. However, we strongly suggest the PI give every opportunity to the employee to approve his/her own effort report and only certify employee's effort report as a last resort.

The steps to certify an employee's effort report are similar to certifying a graduate student's effort report.

## Certifying an Employee's Effort Report

Log in to Effort Certification.

1. Log in to BOSS:

http://boss.ualr.edu.

- 2. Click the **Employee** tab menu.
- 3. Click on Effort Certification link.
- 4. Click on **Review or Certify** Reports.

| ffort Certification Labor R | edistribution         |                         |                   |                      | Sign Ou          | t              | ? Help                  |
|-----------------------------|-----------------------|-------------------------|-------------------|----------------------|------------------|----------------|-------------------------|
| Certify My Effort           | Effort Report Actions | 🕞 New 💈 Refresh 🖡       | 🗃 Open 📊 Save 📋 ( | Copy 🕞 Delete More A | Actions 👻 🗶 Clos | e              |                         |
| Review or Certify Reports 📏 | Review or C           | ertify Reports          |                   |                      |                  |                |                         |
| Proxy or Superuser          | Q Advanced Search     | •                       |                   |                      |                  |                | Displaying 0 rows.      |
|                             | COA Period Code       | Report Period Last Name | First Name ID     | Start Date           | End Date         | Status         | Unlocked/Lock           |
| pen Items                   |                       |                         |                   |                      |                  |                |                         |
|                             |                       |                         |                   |                      | B                | anner Effort G | ertification (Release 8 |

Type in the employee ID number on the Search by ID.
 Tip: type T00\* on Search by ID to search for all employees that you need to certify.
 You can also use 'Advanced Search' and select the 'Effort Period Code' to narrow down the results.

| Certify My Effort           | Effort Report Actions 🛛 🚯 New 😵 Refresh 🖾 Open 📊 Save 📳 Copy 🗽 Delete More Actions 🕶 🕷 Close |                                      |
|-----------------------------|----------------------------------------------------------------------------------------------|--------------------------------------|
| Review or Certify Reports 📏 | Review or Certify Reports                                                                    |                                      |
| Proxy or Superuser          | Chart of Account Cod           Effort Period Code           ID           Select Attribute    | X                                    |
|                             | Q Advanced Search                                                                            | Close Clear Go<br>Displaying 0 rows. |

- 6. Click the arrow icon to run the search.
- 7. Double click on the name of the employee.

| Rev<br>Search | Review or Certify Reports                            |               |           |            |           |             |             |             |             |                 |
|---------------|------------------------------------------------------|---------------|-----------|------------|-----------|-------------|-------------|-------------|-------------|-----------------|
| Search        | Search Descriptions: Status = AWAITING_CERTIFICATION |               |           |            |           |             |             |             |             |                 |
| 4.            | uvanceu searc                                        |               |           |            |           |             |             |             | Disp        | olaying 2 rows. |
| COA           | Period Code                                          | Report Period | Last Name | First Name | ID 🔺      | Start Date  | End Date    | Status      | Unlocked/Lo | Comments        |
| В             | Q032009                                              | Quarter 03 2  | Landry    | Alicia     | A00010866 | October 15, | December 25 | Awaiting Ce | Unlocked    |                 |
| В             | Q042009                                              | Quarter 04 2  | Landry    | Kayla      | A00010867 | December 01 | January 31, | Awaiting Ce | Changes Sut | 1               |

- 8. Review the effort report for accuracy. You can review the effort report for each pay period by clicking on **Pay Period Summary**.
- 9. Certify the employee's effort report. Click **Certify** to certify the report.

| Effort Report Actions           | 🕒 New 🛃 Refresh 🚈 Open             | Save Copy Delete More Actions      | - 🗙 Close               |                       | Effort Report Overview                                                                                              |
|---------------------------------|------------------------------------|------------------------------------|-------------------------|-----------------------|----------------------------------------------------------------------------------------------------|
| Dawn Smith                      |                                    |                                    |                         |                       | Report Status         Dates           Q4 2011         Quater 4 2011           Quater 4 2011         Quater 31, 2011 |
| Sponsored                       |                                    |                                    |                         |                       | Awaiting Certification - Unlocked                                                                                   |
| Fund                            | Organization                       | Effort Category                    | Charge Type             | Effort                |                                                                                                    |
|                                 |                                    |                                    | Total Spo               | nsored Activity 0.00% | ▼ Funding Chart                                                                                                    |
| Non Sponsored                   |                                    |                                    |                         | •                     |                                                                                                    |
| Fund                            | Organization                       | Effort Category                    | Charge Type             | Effort                |                                                                                                    |
| 1110 Current Education and Gene | 10 Office of President             | INSDIR Instructional Direct Charge | Direct                  | 82.49                 | 82.49%                                                                                                    |
| 1110 Current Education and Gene | 141 Office of VP of Student Servic | INSDIR Instructional Direct Charge | Direct                  | 17.51                 |                                                                                                    |
|                                 |                                    |                                    | Total Non Spons         | pred Activity 100.00% | 17.51%                                                                                                    |
|                                 |                                    |                                    |                         |                       |                                                                                                    |
|                                 |                                    |                                    |                         | Total 100.00%         | Proxy or Superuser                                                                                                  |
|                                 |                                    |                                    | Request Changes Certify | Add New Funding       |                                                                                                    |

- 10. Click **I agree** in the **Certify** dialog box.
- 11. Review the effort report.

The Certify button will change to Review once the report is certified. Click on Review.

## Requesting a Change to Effort Certification

Requesting change to effort certification is only required when the actual effort varies at least 5% from the current effort report. To request change to effort certification, a labor redistribution must be initiated. Please forward your request for labor redistribution to your unit administrator or labor redistribution initiator by the labor redistribution change due date. Please add the following comment on Effort Report: "Will request Labor Redistribution." Once the labor redistribution is completed, you will need to re-review or certify the effort report.

\*The effort certification and labor redistribution systems are not linked; therefore we recommend <u>not using the "Request changes" button or Add New Funding button</u> since it does not automatically forward your request or notify your labor redistribution initiator or unit administrator of the change.

## Adding Comment

1. Click on Comment.

| Effort Certification Labor R                                                                                                    | listribution                                            |                                      | Sign Ou | ? Help 🔻                                                                                                    |
|----------------------------------------------------------------------------------------------------|---------------------------------------------------------|--------------------------------------|---------|----------------------------------------------------------------------------------------------------|
| Review or Certify Reports                                                                                                    | Effort Report Actions 🛛 🔂 New 🛃 Refresh ն Open 🔒 Save 🕃 | Copy 🔂 Delete More Actions 🗸 🗶 Close |         | Effort Report Overview                                                                                                    |
| Effort Report<br>Pay Period Summary                                                                                                    | Dawn Smith                                              |                                      |         | Report Status         Dates           Q4 2011         Quater 4 2011           Quoter 4 2011         Oct 01, 2011 - Dec 31, 2011           Awaiting Certification - Unlocked         Vertification - Unlocked |
| Routing Queue                                                                                                    |                                                         |                                      |         | ▼ Funding Chart                                                                                                    |
|                                                                                                    |                                                         |                                      | •       | 82.49%                                                                                                    |
| Open Items         Image: Control of the second second |                                                         |                                      |         | ✓ Proxy or Superuser                                                                                                    |
|                                                                                                    |                                                         | Add                                  | Comment |                                                                                                    |

- 2. Click Add Comment and type the comment.
- 3. Click Save.

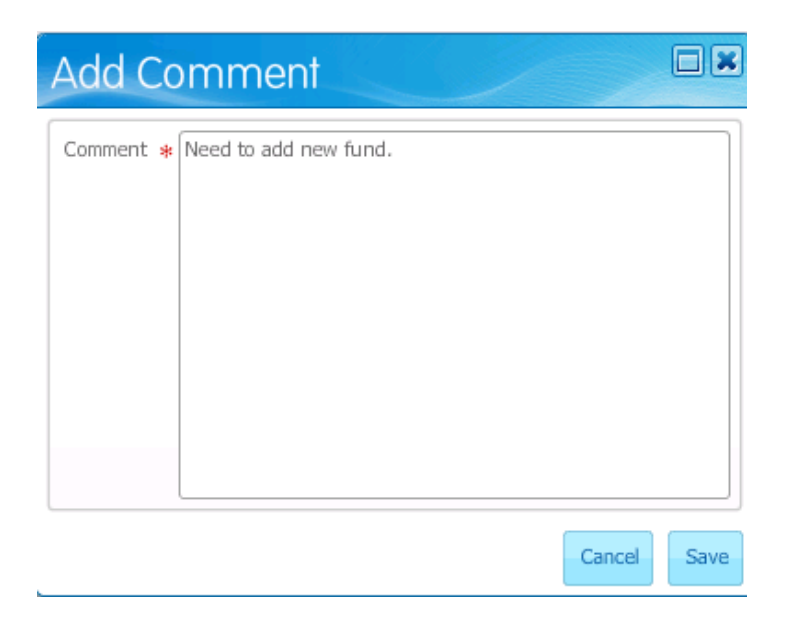

## **UNIT ADMINISTRATOR**

The Unit Administrator reviews effort report for accuracy.

## **Optional Action**

- The Unit Administrator can view an employee's effort report.
- The Unit Administrator can request a change to an employee's effort report, if the difference is more than 5% of the actual effort.

## View an Employee's Effort Report.

Log in to Effort Certification

1. Log in to BOSS:

http://boss.ualr.edu

- 2. Click the **Employee** tab.
- 3. Click on Effort Certification link.
- 4. Click on Review or Certify Reports.

| fort Certification Labor    | Redistribution                                                             |                                      |                     |                |                   | Sign Ou           | t        | ? Help             |
|-----------------------------|----------------------------------------------------------------------------|--------------------------------------|---------------------|----------------|-------------------|-------------------|----------|--------------------|
| Certify My Effort           | Effort Report Actions                                                      | 🗟 New 💈 Refresh 💈                    | 🕞 Open 📊 Save       | 🖪 Сору 💽       | Delete More Ac    | tions 👻 🔀 Clos    | e        |                    |
| Review or Certify Reports 📏 | Review or Co                                                               | ertify Reports                       |                     |                |                   |                   |          |                    |
| Proxy or Superuser          | Q Advanced Search                                                          |                                      |                     |                |                   |                   |          | Displaying 0 rows. |
|                             | COA Period Code R                                                          | Report Period Last Name              | First Name          | ID             | Start Date        | End Date          | Status   | Unlocked/Lock      |
|                             | to further refine your sea<br>Your search will return t<br>Advanced Search | arch.<br>he best results when you ar | e more specific wit | :h your search | criteria using mu | ltiple search att | ributes. |                    |
|                             | to further refine your sea<br>Your search will return t<br>Advanced Search | arch.<br>he best results when you ar | e more specific wil | ch your search | criteria using mu | ltiple search att | ributes. |                    |

Type in the employee ID number on the Search by ID.
 Tip: type T00\* on Search by ID to search for all employees that you need to certify.
 You can also use 'Advanced Search' and select the 'Effort Period Code' to narrow down the results.

| Certify My Effort         | Effort Report Actions 🛛 🔄 New 😵 Refresh 🚈 Open 🔚 Save 📳 Copy 🗽 Delete 🛛 More Actions 👻 🗮 Close        |                                      |
|---------------------------|----------------------------------------------------------------------------------------------------|--------------------------------------|
| Review or Certify Reports | Review or Certify Reports       Search by ID                                                          |                                      |
| Proxy of Superuser        | Chart of Account Cod     •       Effort Period Code     •       1D     •       Select Attribute     • | X                                    |
|                           | Q Advanced Search 🔺                                                                                   | Close Clear Go<br>Displaying 0 rows. |

- 6. Click the arrow icon to run the search.
- 7. Double click on the name of the employee.

| Review or Certify Reports |                |               |             |            |           |             |             |             |             |                 |
|---------------------------|----------------|---------------|-------------|------------|-----------|-------------|-------------|-------------|-------------|-----------------|
| Search                    | h Descriptions | : Status = AW | AITING_CERT | IFICATION  |           |             |             |             |             | ×               |
| Q A                       | dvanced Searc  | h 🔻           |             |            |           |             |             |             | Disp        | olaying 2 rows. |
| COA                       | Period Code    | Report Period | Last Name   | First Name | ID 🔺      | Start Date  | End Date    | Status      | Unlocked/Lo | Comments        |
| В                         | Q032009        | Quarter 03 2  | Landry      | Alicia     | A00010866 | October 15, | December 25 | Awaiting Ce | Unlocked    |                 |
| В                         | Q042009        | Quarter 04 2  | Landry      | Kayla      | A00010867 | December 01 | January 31, | Awaiting Ce | Changes Sut | <u>-</u>        |

- 8. View the effort report for accuracy. You can view the effort report for each pay period by clicking on Pay Period Summary.
- 9. You may click on **Acknowledge**, to acknowledge that you have reviewed the employee's effort report.

## Requesting Change to Effort Certification

Requesting change to effort certification is only required when the actual effort varies at least 5% from the current effort report. To request change to effort certification, a labor redistribution must be initiated. Please forward your request for labor redistribution to your unit administrator or labor redistribution initiator by the labor redistribution change due date. Please add the following comment on Effort Report: "Will request Labor Redistribution." Once the labor redistribution is completed, you will need to re-review or certify the effort report. Notify Christina Laurentia at cxlaurentia@ualr.edu to rerun the effort report.

\*The effort certification and labor redistribution systems are not linked; therefore we recommend <u>not using the "Request changes" button or Add New Funding button</u> since it does not automatically forward your request or notify your labor redistribution initiator or unit administrator of the change.

## Adding a Comment

1. Click on Comment.

| Effort Certification Labor Re       | adistribution                                                                              | ign Oi | rt <b>?</b> Help ▼                                                                                                    |
|-------------------------------------|--------------------------------------------------------------------------------------------|--------|----------------------------------------------------------------------------------------------------|
| Review or Certify Reports           | Effort Report Actions 🕞 New 🖉 Refresh 🖆 Open 🕞 Save 📳 Copy 🕃 Delete More Actions 🗝 🗶 Close |        | Effort Report Overview                                                                                                    |
| Effort Report<br>Pay Period Summary | Dawn Smith                                                                                 |        | Report Status         Dates           Q4 2011         Quater 4 2011           Oct 01, 2011 - Dec 31, 2011         Awaiting Certification - Unlocked |
| Comments >                          |                                                                                            |        |                                                                                                    |
|                                     |                                                                                            | ÷      | B2.49%                                                                                                    |
| Open Items                          |                                                                                            |        | 17.51%                                                                                                    |
| Effort Certification     Dawn Smith |                                                                                            |        | ▼ Proxy or Superuser                                                                                                    |
|                                     | Add Comment                                                                                |        |                                                                                                    |

- 2. Click Add Comment, and type the comment.
- 3. Click Save.

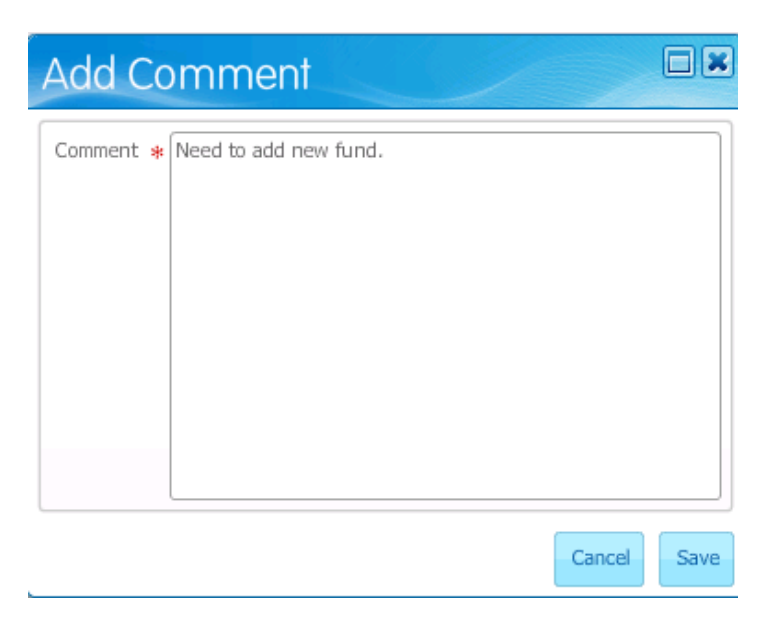

Contact Office of Research & Sponsored Programs Christina Laurentia cxlaurentia@ualr.edu 501-569-3366